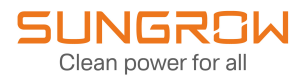

## **Operation Manual**

## 1+X Modular Inverter

String Diagnosis

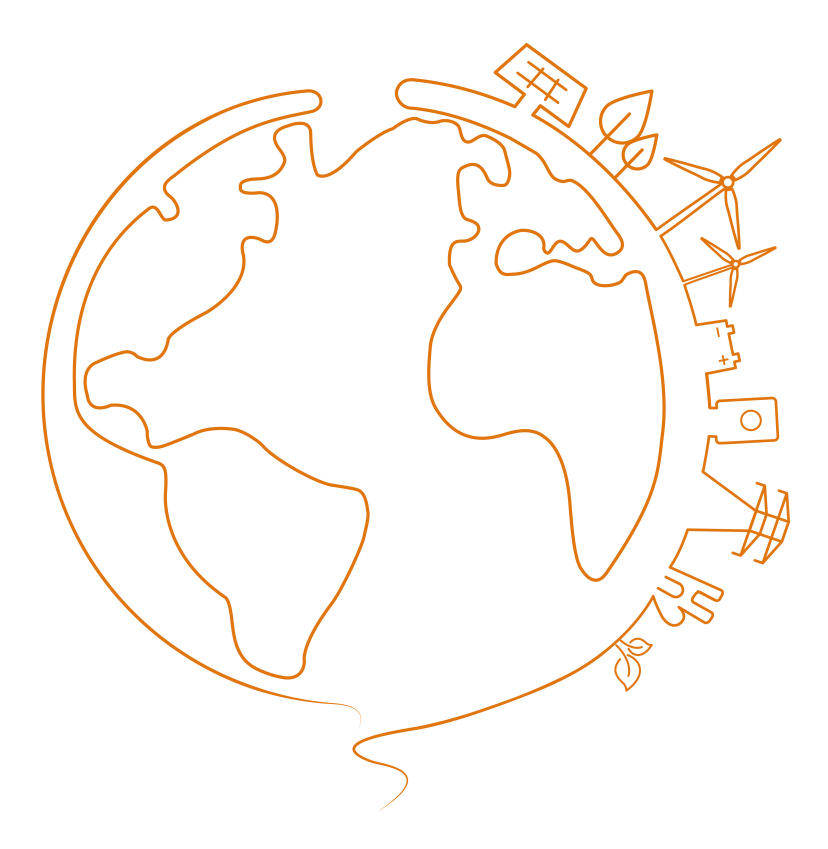

# Contents

| 1 | System Introduction                          | .1 |
|---|----------------------------------------------|----|
| 2 | Operating Environment Requirements           | .2 |
| 3 | Login Steps                                  | .3 |
|   | 3.1 Login (PC)                               | .3 |
|   | 3.2 Login (Mobile)                           | .3 |
| 4 | WEB Configuration                            | .4 |
|   | 4.1 Add PVS                                  | .4 |
|   | 4.2 Add/Edit Module                          | .4 |
|   | 4.3 Set Associated Inverter Unit and Modules | .5 |
|   | 4.4 Check IV Diagnosis Results and Reports   | .7 |
|   |                                              |    |

## 1 System Introduction

The diagram of the string diagnosis system is shown as follows:

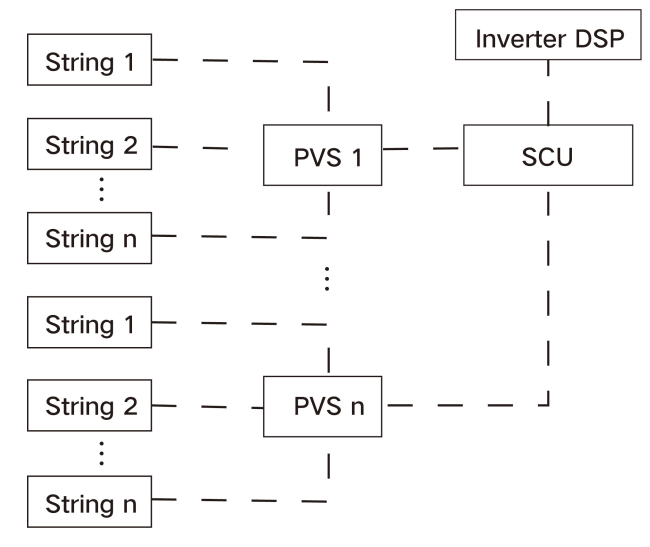

figure 1-1 String Diagnosis System Diagram

| Product Function |                                                                       |  |  |  |  |  |
|------------------|-----------------------------------------------------------------------|--|--|--|--|--|
| PVS              | Collect IV data and report it to SCU.                                 |  |  |  |  |  |
| Invertor DSD     | Perform IV scanning and voltage regulation accordingly upon receiving |  |  |  |  |  |
| Inventer DSP     | command from SCU.                                                     |  |  |  |  |  |
|                  | Synchronize data interaction between inverter DSP and PVS, and read   |  |  |  |  |  |
|                  | real-time information.                                                |  |  |  |  |  |
| SCU              | Perform smart string diagnosis based on the IV data uploaded by PVS,  |  |  |  |  |  |
|                  | and present the diagnosis result and report on the web interface.     |  |  |  |  |  |

### NOTICE

- String diagnosis is available only for 1+X series inverters.
- The use of Y-type PV connectors in the connection between the module and the inverter is not supported.

## 2 Operating Environment Requirements

#### Prerequisites for use

- Weather conditions: Sunny and cloudless days, with solar irradiance ≥500W/m<sup>2</sup>.
- Recommended time for diagnosis: 10:00-14:00.
- The precondition for test-retest consistency is that the retest should be conducted within 30 minutes after the first test. In the case of two tests performed at an interval of over 30 minutes, since the solar irradiance and incident angle will change over this period of time, the actual IV curve may also change, thus affecting the consistency of the diagnosis results.

#### Software version requirements

Before deploying the string diagnosis system, make sure the PVS, DSP, and SCU software versions meet the corresponding requirements in the tables below.

Software versions required to enable RS485 wired/DC PLC communication between PVS and SCU are listed respectively as follows:

| Software     | Version                                   |
|--------------|-------------------------------------------|
| PVS software | PVS_24MH_V03_V03_C or later               |
|              | Host DSP: MDSP_OPAL-C_V1_B.sgu or later   |
| DSP software | Client DSP: SDSP_OPAL-C_V1_B.sgu or later |
| SCU software | SCU-SV100.001.00.P000B001.zip or later    |

table 2-1 Support RS485 wired communication only

table 2-2 Support RS485 wired communication and DC PLC communication

| Software     | Version                                   |
|--------------|-------------------------------------------|
| PVS software | PVS_24MH_V03_V03_E or later               |
|              | Host DSP: MDSP_OPAL-C_V1_J.sgu or later   |
| DSP software | Client DSP: SDSP_OPAL-C_V1_J.sgu or later |
| SCU software | SCU-SV100.001.00.P012B000.zip or later    |

#### NOTICE

- Please use SUNGROW PVS.
- RS485 wired communication and DC PLC communication should not be adopted together for PVS communication in the same system.
- The DSP software and SCU software should be upgraded together to matching versions so that they can work normally.

## 3 Login Steps

## 3.1 Login (PC)

Step 1 Connect the PC to the debugging network port with a network cable.

Step 2 Configure the IP address of the PC. Set the IP address of the PC to the same network segment as the NET address of the smart unit board.

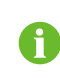

Default IP address of the "NET1" port: 12.12.12.12. Default IP address of the "NET2" port: 14.14.14.14.

- Step 3 Enter the IP address of NET1 or NET2 port. You will then enter the homepage as a visitor by default.
- **Step 4** Click <sup>(1)</sup> in the upper right corner of the page to select your preferred language.
- Step 5 Click to enter the login page.

Step 6 Enter the default password: pw1111, and click Login to enter the page as an O&M User.

To keep your information safe, please change the password at your first login.

- - End

### 3.2 Login (Mobile)

- Step 1 Enable WLAN on the mobile device (e.g., a mobile phone). Then, search for the hotspot, such as SG-xxx (xxx represents the device SN), and enter the password: ESPWifi@123.
- **Step 2** Open a browser on the phone, and enter the address (11.11.11.1) or domain (sungrow.net) to access the WEB interface. You will then enter the homepage as a visitor by default.
- **Step 3** Click <sup>(1)</sup> in the upper right corner of the page to select your preferred language.

Step 4 Click **b** to enter the login page.

Step 5 Enter the default password: pw1111, and click Login to enter the page as an O&M User.

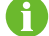

To keep your information safe, please change the password at your first login.

- - End

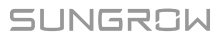

## 4 WEB Configuration

### 4.1 Add PVS

Step 1 Click "Device → Device List" on the navigation bar.

Step 2 Click Add Device on the Device List page.

| <b>G</b> SG4400UD                 | ≡    |          |             |              |         |                  | 🙁 17                | ▲0 ⊕English | LO&M User |
|-----------------------------------|------|----------|-------------|--------------|---------|------------------|---------------------|-------------|-----------|
| 🖬 Overview 👻                      | + Ad | d Device |             |              |         |                  |                     |             | 1 Delete  |
| Device Monitoring                 |      | No.      | Device Name | Device Model | Port \$ | Device Address 😄 | Forwarding Modbus I | Com Status  | Operation |
| 🗙 Device 🔺                        |      |          |             |              |         |                  |                     |             |           |
| Device List                       |      |          |             |              | No Data |                  |                     |             |           |
| Firmware Update                   |      |          |             |              |         |                  |                     |             |           |
| Fault Recorder                    |      |          |             |              |         |                  |                     |             |           |
| Smart Diagnosis                   |      |          |             |              |         |                  |                     |             |           |
| <ul> <li>History Data </li> </ul> |      |          |             |              |         |                  |                     |             |           |
| • System •                        |      |          |             |              |         |                  |                     |             |           |
| About                             |      |          |             |              |         |                  |                     |             |           |

#### NOTICE

- The string diagnosis feature can be used only after the PVS supporting RS485 wired communication or DC PLC communication is added.
- RS485 wired communication and DC PLC communication should not be adopted together for PVS communication in the same system.
- Before construction, please record the location of the inverter unit to which the PVS is connected, and match the actual location with the device address shown on the web interface. In this way, after the diagnosis is completed, you can find the string connected to the PVS easily according to the diagnosis results.

- - End

### 4.2 Add/Edit Module

Step 1 Click "Smart Diagnosis -> String Diagnosis" on the navigation bar.

Step 2 Choose PV configuration on the right side of this page.

| SG4400UD                  |   | Ξ          |                      |                                      |                                  |                                 |                                    |                         | <b>⊗</b> 17 🛕0 ∰E | nglish 🙎 O&M User |
|---------------------------|---|------------|----------------------|--------------------------------------|----------------------------------|---------------------------------|------------------------------------|-------------------------|-------------------|-------------------|
| Cverview                  | - | String Di  | agnosis Diagnosis Re | esults PV Configuration              | ion                              |                                 |                                    |                         |                   |                   |
| Device Monitoring         |   | Newly adde | d module             |                                      |                                  |                                 |                                    |                         |                   |                   |
| X Device                  | • | No.        | Module Model         | Maximum Power Point<br>Current(Im/A) | Short Circuit Current(I<br>sc/A) | Open Circuit Voltage<br>(Voc/V) | Max. Power Point Volt<br>age(Vm/V) | Maximum Power(Pm/<br>W) | Module Status     | Operation         |
| Smart Diagnosis           | • | 1          | U01                  | 9.060                                | 9.640                            | 38.400                          | 31.400                             | 285.000                 | Activated         | 0 6 8             |
| String Diagnosis          |   |            |                      |                                      |                                  |                                 |                                    |                         |                   |                   |
| Fault Diagnosis           |   |            |                      |                                      |                                  |                                 |                                    |                         |                   |                   |
| History Data              | * |            |                      |                                      |                                  |                                 |                                    |                         |                   |                   |
| System                    | • |            |                      |                                      |                                  |                                 |                                    |                         |                   |                   |
| <ul> <li>About</li> </ul> |   |            |                      |                                      |                                  |                                 |                                    |                         |                   |                   |
|                           |   |            |                      |                                      |                                  |                                 |                                    |                         |                   |                   |

Step 3 Click Newly added module or edit the parameters of the default modules (2 by default) on the PV configuration page.

| <b>G</b> SG4400UD | Ξ                        |                                               |                                       |                                                                   |               | <b>Ø</b> 17 ▲0 ⊕E | nglish 💄 O&M User |
|-------------------|--------------------------|-----------------------------------------------|---------------------------------------|-------------------------------------------------------------------|---------------|-------------------|-------------------|
| tt Overview 👻     | String Diagnosis Diagnos | is Results PV Configuration                   |                                       |                                                                   |               |                   |                   |
| Device Monitoring | Newly added module       | Edit Module                                   |                                       |                                                                   |               |                   |                   |
| 🗶 Device 👻        | No Module Model          | PV Model UO1                                  | Maximum Power Point                   | 9.060 A                                                           | mum Power(Pm/ | Module Status     |                   |
| Smart Diagnosis A | 1 101                    |                                               | Current(Im/A)                         |                                                                   | 000           | Activated         | 0.00              |
| String Diagnosis  |                          | Short Circuit 9,640                           | A Open Circuit                        | 38.400 V                                                          |               |                   |                   |
| Fault Diagnosis   |                          | Current(Isc/A)                                | Voltage(Voc/V)                        |                                                                   |               |                   |                   |
|                   |                          | Max. Power Point 31.400                       | ∨ Maximum                             | 285.000 W                                                         |               |                   |                   |
| G History Data 👻  |                          | Voltage(Vm/V)                                 | Power(Pm/W)                           |                                                                   |               |                   |                   |
| o System 👻        |                          | First Year Decay 0.030                        | Later Year Decay                      | 0.007                                                             |               |                   |                   |
| About             |                          | Coefficient Please pro<br>when mod<br>ameters | cceed with care<br>Ifying default par | Please proceed with care<br>when modifying default par<br>ameters |               |                   |                   |
|                   |                          |                                               |                                       | Cancel OK                                                         |               |                   |                   |
|                   |                          |                                               |                                       |                                                                   |               |                   |                   |

**Step 4** Click <sup>(C)</sup> after completing the configuration of module parameters.

Currently, string diagnosis can only be enabled for the system consisting of modules of the same type.

#### NOTICE

Please complete the configuration in compliance with the actual parameters of PV modules in the plants.

- - End

### 4.3 Set Associated Inverter Unit and Modules

Step 1 Click "Smart Diagnosis→String Diagnosis" on the navigation bar.

Step 2 Click Operation on the String Diagnosis tab page.

| <b>G</b> SG4400UD   | Ξ           |                                         |                            |                   | 😢 17 🛕 0 🜐 English 💄 O&M User |
|---------------------|-------------|-----------------------------------------|----------------------------|-------------------|-------------------------------|
| H Overview +        | String D    | iagnosis Diagnosis Results PV Configura | tion                       |                   |                               |
| Device Monitoring   | Start Diagn | osb                                     |                            |                   |                               |
| X Device V          | No.         | Combiner Box Name                       | Details of Associated Unit | Associated Module | Operation                     |
| 📀 Smart Diagnosis 🔺 | 1           | PVS-16(COM1-1)                          | Unassociated               | Unassociated      | ۵                             |
| String Diagnosis    |             |                                         |                            |                   |                               |
| Fault Diagnosis     |             |                                         |                            |                   |                               |
| History Data •      |             |                                         |                            |                   |                               |
| System -            |             |                                         |                            |                   |                               |
| About               |             |                                         |                            |                   |                               |
|                     |             |                                         |                            |                   |                               |

Step 3 Set the associated inverter unit and modules of the PVS on the PVS Settings window.

| G4400UD                          | =           |                     |                          |              |                          |        |        |        |                          | <b>Ø</b> 17 | ۵0  | English | LO&M User |
|----------------------------------|-------------|---------------------|--------------------------|--------------|--------------------------|--------|--------|--------|--------------------------|-------------|-----|---------|-----------|
|                                  | PVS Setti   | ngs                 |                          |              |                          |        |        |        |                          | ×           |     |         |           |
| Overview     Verview             | Start Comb  | biner PVS-16(COM1-1 | )                        |              |                          |        |        |        |                          |             |     |         |           |
| 🗶 Device 👻                       | No. Conne   | cted Please Select  |                          | Inverter Uni | t Diagram Locat          | ion    |        |        |                          |             | ion |         |           |
| Ø Smart Diagnosis                | 1 Inverter  | Unit                |                          |              |                          |        |        |        |                          |             |     |         |           |
| String Diagnosis                 | Тур         | pe of Please Select |                          |              |                          |        |        |        |                          |             |     |         |           |
| Fault Diagnosis                  | Conne<br>Mo | dule                |                          |              |                          |        |        |        |                          |             |     |         |           |
| <ul> <li>History Data</li> </ul> | String St   | tatus • Connected   | : 0 🔶 Uncon              | nected: 24   |                          |        |        |        |                          |             |     |         |           |
| O System v                       |             | • PV1               | • PV2                    | • PV3        | • PV4                    | • PV5  | • PV6  | • PV7  | • PV8                    |             |     |         |           |
| About                            |             | • PV9               | PV10                     | • PV11       | • PV12                   | • PV13 | • PV14 | • PV15 | <ul> <li>PV16</li> </ul> |             |     |         |           |
|                                  |             | • PV17              | <ul> <li>PV18</li> </ul> | • PV19       | <ul> <li>PV20</li> </ul> | • PV21 | PV22   | • PV23 | <ul> <li>PV24</li> </ul> |             |     |         |           |
|                                  |             |                     |                          |              |                          |        |        |        |                          |             |     |         |           |
|                                  |             |                     |                          |              |                          |        |        |        | Cancel Co                | alim        |     |         |           |

Step 4 Click Start Diagnosis on the String Diagnosis page.

- The PVS is not associated with any inverter unit or module by default.
- The PVS can only be associated with modules that are enabled.
- In the event of low irradiance or irradiance changing greatly, click **Start Diagnosis**, there will be a prompt about whether to continue diagnosis on the page.
- Once the diagnosis is started, the **String Diagnosis** page will be locked, in case module parameters or other parameters are modified by mistake during the diagnosis process. You may still perform actions on other pages.
- If the diagnosis is started when the system operates in limited power mode, there will be a temporary increase in dispatch power.

#### NOTICE

i

- The diagnosis cannot be started with power dispatch in process in the background. Please stop the power dispatch first, and then start the diagnosis.
- PVS associated with the same inverter unit should be connected to the same COM port.
- During plant construction, please check whether relevant settings have been completed correctly according to the string status shown on the PVS Settings window.
- During the PVS deployment on site, be sure to mark respectively the strings connected and the strings unconnected, as well as the string current.

- - End

### 4.4 Check IV Diagnosis Results and Reports

Step 1 Click "Smart Diagnosis – String Diagnosis" on the navigation bar.

| SG4400UD                         | =            |                                         |                            |                   | 😫 17 🛕 0 🌐 English 💄 O&M User |
|----------------------------------|--------------|-----------------------------------------|----------------------------|-------------------|-------------------------------|
| E Overview 👻                     | String Di    | iagnosis Diagnosis Results PV Configura | tion                       |                   |                               |
| Device Monitoring                | Start Diagno | osta                                    |                            |                   |                               |
| X Device -                       | No.          | Combiner Box Name                       | Details of Associated Unit | Associated Module | Operation                     |
| 😋 Smart Diagnosis 🔺              | 1            | PVS-16(COM1-1)                          | Unassociated               | Unassociated      | ٥                             |
| String Disgnosis                 |              |                                         |                            |                   |                               |
| Fault Diagnosis                  |              |                                         |                            |                   |                               |
| <ul> <li>History Data</li> </ul> |              |                                         |                            |                   |                               |
| o System 👻                       |              |                                         |                            |                   |                               |
| <ul> <li>About</li> </ul>        |              |                                         |                            |                   |                               |
|                                  |              |                                         |                            |                   |                               |

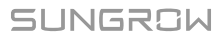

|                            |               |                       |        |                   |                                                                                                    | S 🗛 0 😂 English 👗 O&M Use                                                                                                    |
|----------------------------|---------------|-----------------------|--------|-------------------|----------------------------------------------------------------------------------------------------|----------------------------------------------------------------------------------------------------|
| String Diagnosis Diagnosis | Results PV Co | nfiguration           |        |                   |                                                                                                    |                                                                                                    |
| Abnormal 2023-06-27 14:06: | :28           |                       |        |                   |                                                                                                    | Original Data Report Download                                                                                                    |
|                            |               |                       |        | 96<br>String Nat  | nber                                                                                                    | Norma 0  Norma 0  Some of the second of the second of th |
|                            | No.           | Combiner Box Nam<br>e | String | Diagnosis Results | Cause Analysis                                                                                                    | Advice                                                                                                    |
|                            | 1             | PVS-16(COM1-1)        | PV1    | Test Anomaly      | I. IV scanning is abnormal due to pa<br>ratel votage mismatch.     Z. More or less PV modules are conf<br>igured in the string.     J. PV modules are not of the same t<br>ype | <ol> <li>Check whigher the inverter to which the string is connected reports "Parallel Mismatch of String"; If:<br/>a correct the fault and then jertime the Y came scan again;</li> <li>If the inverter to which the string is connected does not report "Parallel Mismatch of String"; Check which there is the string is to connected does not report "Parallel Mismatch of String"; Check which there is the string are to common to be it. If a context the problem and then perturbate the V rounds and the perturbate the variant string.</li> <li>If the number of configured PV modules is not too many or too text, check the sampling parameters of case PV module is to exclusion there are PV module in the board context or program context of the sampling parameters are simplify.</li> </ol>                                                                                                    |

#### Step 2 Click Diagnosis Results on the right page to view the detailed diagnosis results.

- You can view up to 10 pieces of history string diagnosis data.
- You can download the diagnosis results in the form of original data or a report.
- During on-site O&M, please inspect the modules according to cause analysis and suggestions provided in the diagnosis results.

- - End

A